家庭での接続マニュアル

①Chromebookの画面を開くか、本体左側面の電源スイッチを押します。 「Chromebookにログインしてください」の画面で「次へ>」をタップします。 ネットワークへの接続画面が表示されたら、ご家庭のWi-Fiを選択します。 ご家庭のWi-Fiの暗号化キーを入力するとインターネットに接続されます。

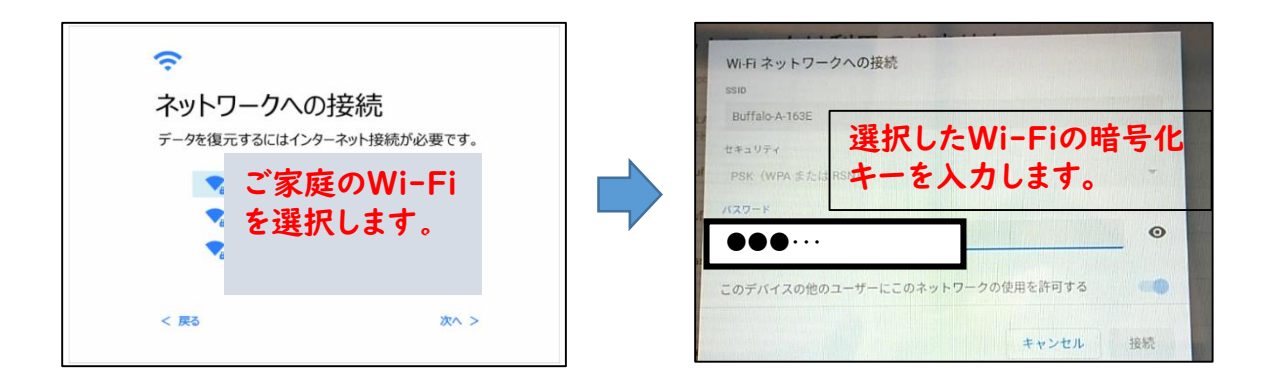

②インターネットに接続されると、下図のようなログイン画面が表示されます。 「学校名」に良城小学校の学校番号「5」を入力し、学校名を選択します。 「学年(中学生は(中1)7・(中2)8・(中3)9年)」を選択し、「クローム ブックアカウントカード」を参照し、「ID」と「パスワード」を入力してください。 「自治体コード」の入力画面が出てきた場合には、「zt659」と入力してください。 い。

| ログイン                                    |   |                       |
|-----------------------------------------|---|-----------------------|
| 児童・生徒 教員                                |   |                       |
| 学校名 📴                                   |   | ログイン                  |
| 学年 😰 📃 —                                |   |                       |
| ID 📾                                    |   |                       |
| ארע ארע ארע ארע ארע ארע ארע ארע ארע ארע | ŕ | 276592入力し<br>ます。 ログイン |
| ログイン<br>TOP問言に戻る                        |   |                       |
|                                         |   |                       |

③下図のような画面が表示されるので、画面の下部にある机の引き出しをタップしてください。(画面に机の引き出しが表示されていない場合は、画面に触れて上方向に動かして表示してください。)

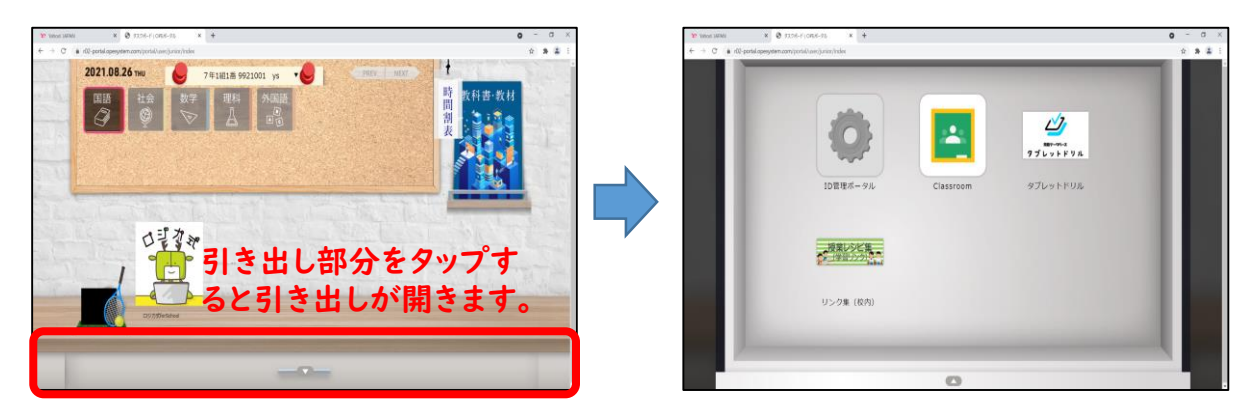

④引き出しが開いたら「Classroom」や「タブレットドリル」等が表示されますので、「Classroom」タップしてください。引き出しを閉じる場合には、引き出しの何もない部分をタップしてください。

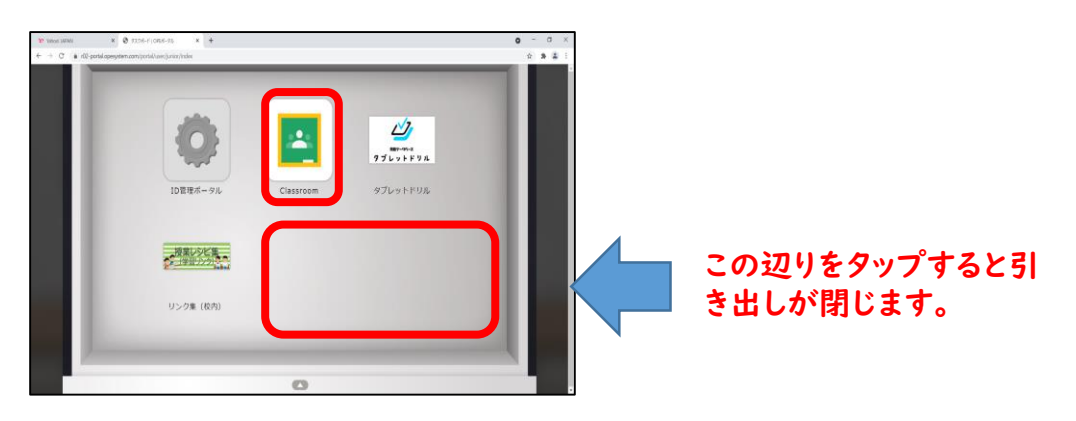

⑤「Classroom」を開く際に次のような画面が表示された場合は、「クロームブックアカウントカード」の「ID」+「@g.yamaguchi-ygc.ed.jp」と入力してください。
本人確認画面が出てきますので「Continue」をタップしてください。
例:「ID」が「\*\*\*\*\*\*」だった場合、「\*\*\*\*\*\* @g.yamaguchi-ygc.ed.jp」となります。

| Google                                          | Google                                                                         |
|-------------------------------------------------|--------------------------------------------------------------------------------|
| ログイン                                            | 本人確認                                                                           |
| お客様の Google アカウントを使用                            | 9921001@g.yamaguchi-ygc.ed.jp                                                  |
| *****@a.vamaauchi-vac.ed.ip                     | 表示されているアカウントがご自身のアカウントであ<br>ることをご確認ください。このアカウントに心当たり<br>がある場合は、[統行]をタップしてください。 |
| メールアドレスを忘れた場合                                   | このアカウントに心当たりがない Continue                                                       |
| ご自分のパソコンでない場合は、ゲストモードを使用<br>して非公開でログインしてください。詳細 |                                                                                |
| アカウントを作成                                        |                                                                                |
|                                                 |                                                                                |

⑥下の図のようなクラスが表示されるので、お子様の所属するクラスをタップして ください。

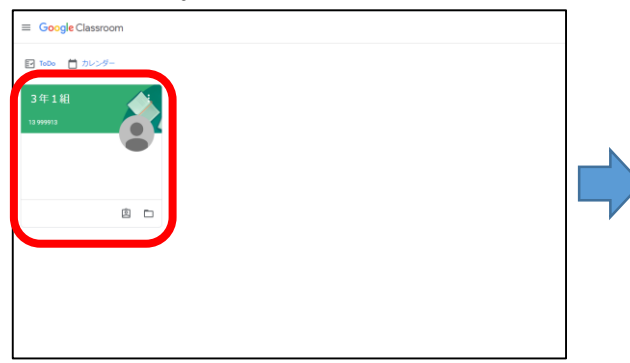

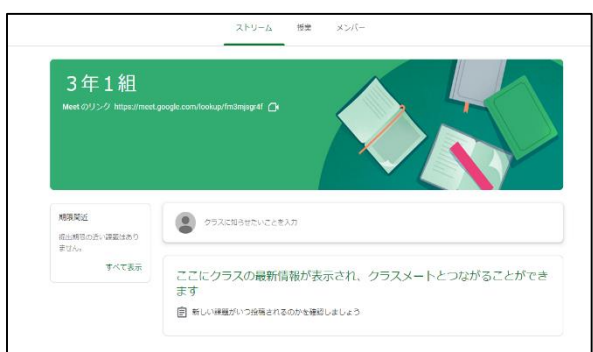

## このような画面が表示されたら、接続 テストは終了です。

 Classroom」を終了する場合は、「クラス」と表示されているタブの「×」ボ タンをタップします。引き出し画面に戻りますので、空いているところをタップ し、引き出しを閉じます。

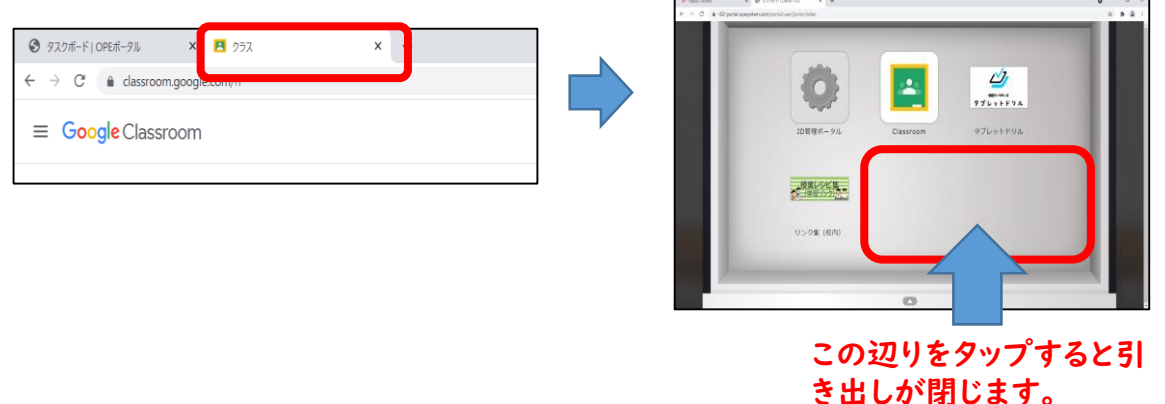

⑧画面の右下に表示されている「ログアウト」をタップしてログアウトします。

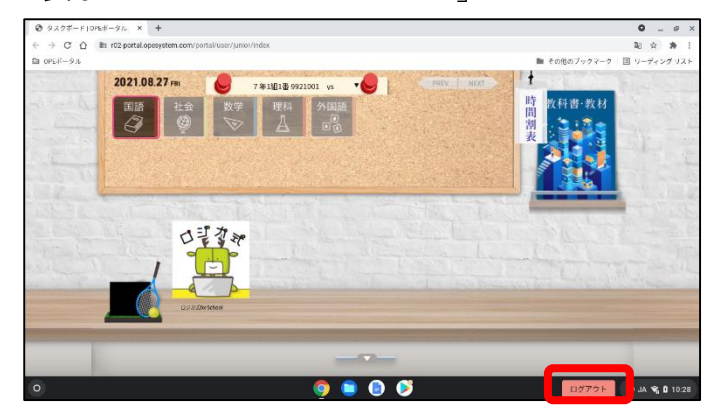

⑨本体左側面の電源ボタンを押すと「電源を切る」が表示されるので、「電源を切る」をタップし、電源を切り画面を閉じる。

お知らせ

学校から持ち帰ったChromebookではなく、御家庭で使用されているパソコンや タブレット端末からでも「Classroom」や「タブレットドリル」をご利用いただく ことが可能になっています。

※御家庭の端末機で接続する場合

I 御家庭の端末機でインターネットブラウザを立ち上げます。

 ■ ブラウザのアドレス入力画面に「<u>https://r02-portal.opesystem.com/portal/</u>」と入 力するか、「クロームブックアカウントカード」のQRコードを読み取ります。
■ 後は、本マニュアルの手順③以降のとおりに操作してください。

| G Google × +                                                                             |                                                                                                    | 0    |    | I × |
|------------------------------------------------------------------------------------------|----------------------------------------------------------------------------------------------------|------|----|-----|
| ← → C ③ https://r02-portal.opesystem.com/portal/                                         |                                                                                                    |      | *  | ± ± |
| <sup>™™</sup> C <sup>APP</sup><br>CCC <sup>APP</sup><br><u>https://r02-portal.opes</u> y | Gui and Constant Constant C | R    |    | 12  |
| ٩                                                                                        | Ļ                                                                                                    |      |    |     |
|                                                                                          | Google 検索 I'm Feeling Lucky                                                                                                    |      |    |     |
|                                                                                          |                                                                                                    |      |    |     |
|                                                                                          |                                                                                                    |      |    |     |
|                                                                                          |                                                                                                    |      |    |     |
|                                                                                          |                                                                                                    |      |    |     |
| 日本                                                                                       |                                                                                                    |      |    |     |
| 広告 ビジネス 検索の仕組み                                                                           | ブラ・                                                                                                    | イバシー | 規約 | 設定  |

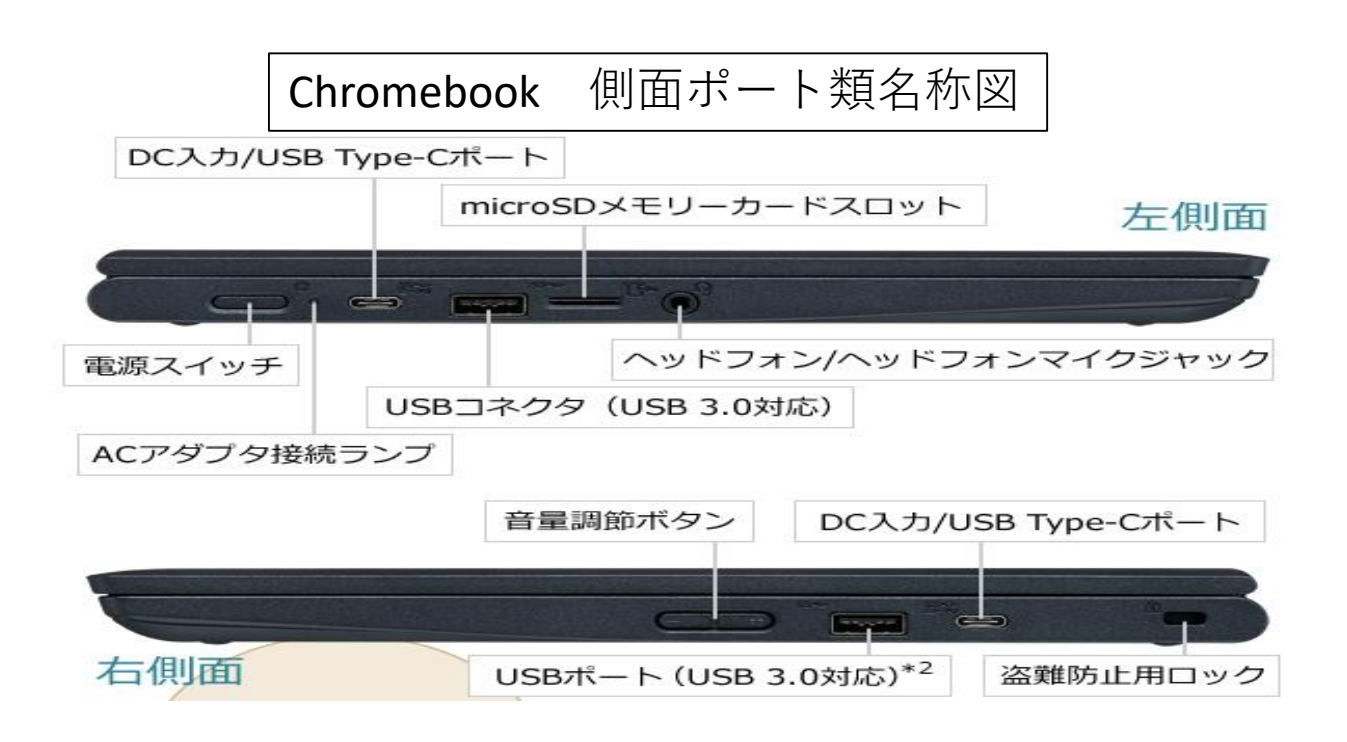